## Tutorial para discente: solicitação de trancamento

Atualizado em 31/07/18 16:31.

## Pré-requisitos para seguir o tutorial

Estar logado no sistema <u>SIGAA;</u>

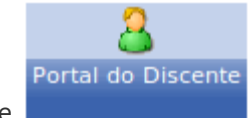

- Estar disponível o módulo Portal do Discente
- Ser aluno veterano;
- Estar no prazo estabelecido no <u>calendário acadêmico</u>, no tópico: "Período para o estudante veterano solicitar matrícula ou trancamento de matrícula ... na Regional Jataí.".
- Estar de acordo com <u>RGCG</u>, no trecho:
- "O trancamento de matrícula não poderá ocorrer por mais de 4 (quatro) semestres letivos, consecutivos ou alternados."

## Passo-a-passo

Para iniciar uma solicitação de trancamento de matrícula , clique no menu **"Ensino > Trancamento de Matrícula > Iniciar Solicitação de Trancamento"**:

| è | Ensino 🍶 Pesquisa  stensão        | Ģ | Р M | onitoria  | 2      | Bolsas   | E Atividades Compler    |
|---|-----------------------------------|---|-----|-----------|--------|----------|-------------------------|
|   | Avaliação Institucional           | ۲ |     |           |        |          |                         |
|   | Minhas Notas                      |   |     |           |        |          |                         |
|   | Comprovante de Matrícula          |   |     |           |        |          |                         |
|   | Emitir Extrato Acadêmico          |   |     |           |        |          |                         |
|   | Consultar Histórico               |   |     |           |        |          |                         |
|   | Consultar Índices Acadêmicos      |   |     |           |        |          |                         |
|   | Declaração de Vínculo             |   |     |           |        |          |                         |
|   | Matrícula On-Line                 |   | M   | onhuma    | tur    | ma nosi  | ta comostra             |
|   | Acréscimo de Disciplinas          | • |     | emunu     | cun    | na nesi  | e semestre              |
|   | Solicitações de Ensino Individual | ۲ |     |           |        |          |                         |
|   | Cancelamento de Disciplina        | ۲ | UAI | LMENTE    |        |          |                         |
|   | Annuaitana da Diasinlinas         |   |     |           |        |          |                         |
|   | Aproveltamento de Disciplinas     | , |     | Inician   | Colici | itaaāa d | a Transamente           |
|   | irancamento de Matricula          | • |     | Iniciar : | SOLICI |          |                         |
|   | Reposição de Avaliação            | • |     | Exibir S  |        | ações d  |                         |
|   |                                   |   |     | Estorno   | de     | Irancan  | nento de Matricula      |
|   | Consultar Curso                   |   |     |           |        |          |                         |
|   | Consultar Componente Curricular   |   |     |           |        |          | daa aa aan anna Tada    |
|   | Consultar Estrutura Curricular    |   | ira | aiscusso  | es re  | elaciona | das ao seu curso. Todos |
|   | Consultar Turma                   |   |     |           |        |          |                         |
|   | Consultar Turmas Solicitadas      |   | a e | ste fóru  | Im     | Visua    | lizar todos os tópicos  |
|   |                                   |   |     | Nenhun    | n ite  | m foi er | ncontrado               |
|   | Consultar Calendário Acadêmico    |   |     |           |        |          |                         |

Leia as informações para orientação, preencha o campo **"CONFIRME SEUS DADOS"** e clique em **"Confirmar solicitação"**:

| Caro Aluno(a),                                                                                                    |  |  |  |  |  |  |  |  |
|----------------------------------------------------------------------------------------------------|--|--|--|--|--|--|--|--|
| Nesta operação você irá solicitar o trancamento da sua matrícula atual. O trancamento valerá apenas para o período letivo atual e, caso haja necessidade, poderá ser<br>renovado a cada novo período.                                                                                                    |  |  |  |  |  |  |  |  |
| O trancamento da Matrícula só poderá ser efetivado quando todas as seguintes condições forem satisfeitas:                                                                                                    |  |  |  |  |  |  |  |  |
| I - Não tiver atingido o limite máximo de trancamento de 4 períodos letivos regulares consecutivos ou não;                                                                                                    |  |  |  |  |  |  |  |  |
| II - Solicitado dentro do período de Matrícula ou período de trancamento regular determinado no Calendário Acadêmico definido pela instituição;                                                                                                    |  |  |  |  |  |  |  |  |
| III - A matrícula só é trancada depois de passar 5 dias corridos após a solicitação, caso esta seja feita até 5 dias antes do prazo máximo para<br>trancamento, definido no calendário universitário. Nesse caso, é possível cancelar a solicitação até o fim destes 5 dias. As solicitações feitas no período<br>de matrículas serão efetivadas após o fim desse período. |  |  |  |  |  |  |  |  |
| IV - No caso de a solicitação ser feita em prazo inferior a 5 dias do prazo máximo para trancamento, a matrícula será definitivamente trancada no dia<br>seguinte ao fim desse prazo. Nesse caso, o período de cancelamento da solicitação se encerra no último dia definido no calendário universitário para<br>trancamento.                                              |  |  |  |  |  |  |  |  |
| Importante: Ao ser efetivado o trancamento, todas as matrículas realizadas no período letivo atual serão canceladas, independente de terem sido<br>Integralizadas ou não.                                                                                                    |  |  |  |  |  |  |  |  |
| Matrícula: 2 3                                                                                                    |  |  |  |  |  |  |  |  |
| Discente: ISABEL                                                                                                    |  |  |  |  |  |  |  |  |
| Curso: ENGENHARIA FLORESTAL - Jataí - Presencial - MVN - BACHARELADO - ENGFL-BI-2J                                                                                                    |  |  |  |  |  |  |  |  |
| Status: ATIVO                                                                                                    |  |  |  |  |  |  |  |  |
| Tipo: REGULAR                                                                                                    |  |  |  |  |  |  |  |  |
| CONFIRME O TRANCAMENTO                                                                                                    |  |  |  |  |  |  |  |  |
| Ano-Período: 2018.2                                                                                                    |  |  |  |  |  |  |  |  |
| Data de Efetivação do Trancamento: 03/08/2018                                                                                                    |  |  |  |  |  |  |  |  |
|                                                                                                    |  |  |  |  |  |  |  |  |
| CONFIRME SEUS DADOS                                                                                                    |  |  |  |  |  |  |  |  |
| CPF: * 123.456.789-56                                                                                                    |  |  |  |  |  |  |  |  |
| Senha: 🖈 ••••••                                                                                                    |  |  |  |  |  |  |  |  |
| Confirmar Solicitação Cancelar                                                                                                    |  |  |  |  |  |  |  |  |
| 👻 Campos de preenchimento obrigatório.                                                                                                    |  |  |  |  |  |  |  |  |

**Obs.:** O trancamento valerá apenas para o período letivo atual.

Observe o status da solicitação, como a imagem abaixo, e imprima/salve o comprovante clicando em **"Imprimir Comprovante da Solicitação"**.

Matrícula: 201615323 Discente: ISABEL Curso: ENGENHARIA FLORESTAL - Jataí - Presencial - MVN - BACHARELADO - ENGFL-BI-2J Status: ATIVO Tipo: REGULAR

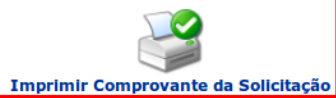

Imprimir comprovante da Solicitação

| SOLICITAÇÕES CADASTRADAS |                          |            |  |  |  |  |  |  |
|--------------------------|--------------------------|------------|--|--|--|--|--|--|
| Data de Cadastro         | Ano-Período              | Status     |  |  |  |  |  |  |
| 31/07/2018               | 2018.2                   | SOLICITADO |  |  |  |  |  |  |
|                          | Voltar ao Menu Principal |            |  |  |  |  |  |  |

| HISTÓRICO DE MOVIMENTAÇÕES DO DISCENTE |             |                  |  |  |  |  |
|----------------------------------------|-------------|------------------|--|--|--|--|
| Тіро                                   | Ano-Período | Data             |  |  |  |  |
| MATRICULA REGULAR                      | 2018.1      | 27/03/2018 08:10 |  |  |  |  |
| MATRICULA REGULAR                      | 2017.2      | 06/10/2017 16:51 |  |  |  |  |
| MATRICULA REGULAR                      | 2017.1      | 24/05/2017 10:17 |  |  |  |  |
| MATRICULA REGULAR                      | 2016.2      | 15/09/2016 14:43 |  |  |  |  |

Fonte: COGRAD